DOC 10/10/2023 - p. 330

SECRETARIA MUNICIPAL DA EDUCAÇÃO NÚCLEO ADMINISTRATIVO - EXPEDIENTE E PUBLICAÇÃO

Documento: 091407184 | Comunicado

## PROCESSO SEI Nº 6016.2023/0110378-2 COMUNICADO SME Nº 1.039, DE 09 DE OUTUBRO DE 2023

# CONCURSOS DE REMOÇÃO 2023 - INDICAÇÃO DE UNIDADES

O Secretário Municipal de Educação, no uso de suas atribuições legais e, de acordo com o estabelecido no Edital de Abertura de Inscrições e de Procedimentos dos Concursos de Remoção/2023,

## COMUNICA:

**1.** Os servidores inscritos nos concursos de remoção deverão, no período de **18/10/2023** a **24/10/2023**, indicar a(s) Unidade(s) para onde pretendem se remover.

**1.1.** Os servidores que não procederem à indicação de pelo menos 01 (uma) Unidade serão automaticamente considerados desistentes do Concurso, exceto os inscritos de ofício.

2. As indicações poderão ser realizadas através do endereço <u>https://eolservidor.prefei-</u> <u>tura.sp.gov.br</u> ou pelo Aplicativo EOL conforme procedimentos constantes do Anexo Único deste comunicado.

**3.** Os servidores inscritos de ofício, que ainda não possuírem acesso ao EOL Servidor, deverão solicitar, ao operador do Sistema Escola On-line, o seu cadastramento como operador do sistema, informando o e-mail por meio do qual receberão a senha para efetuar a indicação.

## 4. O prazo para indicação e correção das indicações é de 18/10 a 24/10/2023.

**5.** Caberá às chefias imediatas, sob pena de responsabilidade funcional, dar ciência expressa do presente Comunicado aos inscritos nos Concursos de Remoção/2023, assegurando o cumprimento do prazo fixado, ou seja, de **18/10 a 24/10/2023**.

## Anexo Único do Comunicado nº 1.039/2023.

### Procedimentos para indicação de unidades:

## I. As indicações deverão ser efetuadas na seguinte conformidade:

**1.** O operador deverá acessar o endereço <u>https://eolservidor.prefeitura.sp.gov.br</u> ou pelo Aplicativo EOL, informando o RF, a senha e clicando no botão ENTRAR.

2. Ao clicar o botão "Indicação de Unidades para remoção", acessará tela contendo o(s) CL(s)/VIN-CULO(s) correspondente(s) ao RF. O operador deverá escolher o CL/VINCULO para o qual deseja realizar as indicações, clicando no botão INDICAR.

**3.** Para efetuar a indicação de unidades, poderá filtrar uma Diretoria Regional de Educação, um tipo de unidade educacional, escolher uma determinada Unidade (informar nome ou parte dele), ou ainda

pelo aplicativo, determinar o raio de distância de sua residência ou local. Selecionada a opção de busca, o mesmo deve clicar no botão PESQUISAR. Será exibida lista com as unidades onde há vagas para seu cargo, de acordo com suas opções de filtro.

3.1. Para o uso do EOL Servidor no computador:

**3.1.1**. O operador deverá escolher as unidades para as quais deseja fazer indicação e clicar no botão >. Se quiser retirar alguma indicação, deverá marcá-la e clicar no botão <.

**3.1.2**. Deverá escolher a ordem de prioridade de indicação, no quadro de unidades indicadas.

**3.1.3.** Após efetuadas as indicações/vinculações, clicar no botão "editar ordem" e conferir ou alterar se for o caso, a ordem de preferência das indicações.

**3.1.4**. Estando correta a ordem de preferência, clicar no botão "Listar Unidades Indicadas". A tela seguinte trará um relatório das indicações efetuadas, clicar no botão "IMPRIMIR" e conferir.

**3.2**. Para o uso do Aplicativo EOL Servidor:

**3.2.1**. Clicar na caixinha do lado direito do nome da unidade para selecioná-la; ou clicando na caixinha que está logo abaixo do cargo é possível selecionar todas as unidades que aparecerem nesta busca.

**3.2.2**. Enquanto o servidor mantiver abertas as indicações, é permitido incluir e excluir todas as unidades desejadas.

**3.2.3**.Para ordenar: clicar no ícone seta (do lado esquerdo) da unidade, seta para cima envia a escola para cima na ordem de preferência; seta para baixo envia escola para ordem abaixo da próxima escola e altera a ordem de preferência.

**3.2.4.** Clicar no botão SALVAR para guardar a ordem de preferência.

**IMPORTANTE**: Caso tenha muitas unidades para ordenar, salvar sempre, pois corre o risco de perder a ordenação caso a conexão fique indisponível; ou ainda adicione as unidades conforme sua preferência de ordem.

**3.2.5**. Concluída a ordem clicar em FECHAR INDICAÇÕES; o sistema fechará as indicações e enviará o protocolo para o e-mail cadastrado.

**4**. Na hipótese de não emissão do comprovante, na tela anterior clicar no botão IMPRIMIR PROTO-COLO para obter outra via.

**5**. Clicar no botão "SAIR":

**5.1**. Ao clicar em "CONFIRMAR", as unidades estarão gravadas (incluídas), e o servidor estará participando do concurso de remoção, podendo efetuar alterações das unidades até o fechamento das indicações (quando clicar no botão "FECHAR INDICAÇÃO");

**5.1.1**. Clicando no confirmar, voltará para tela com os dados do servidor, informando que o mesmo tem indicações, mas que as mesmas não estão fechadas, portanto podem ainda ser alteradas na sua ordem de preferência, desvinculadas (excluídas) ou ainda vinculadas (incluídas) de outras unidades.

**5.2**. Ao clicar em cancelar, as unidades indicadas são desvinculadas, isto é, o servidor fica sem indicações, sendo excluída sua participação do concurso de remoção, podendo ainda efetuar outras indicações até o final do prazo de indicações.

# **OBSERVAÇÕES IMPORTANTES:**

# ATENÇÃO:

Estando vinculada (incluída) uma ou mais unidades, o servidor estará participando do processo de remoção, mesmo que as indicações não estejam fechadas.

A digitação das unidades indicadas deverá seguir rigorosamente a ordem de prioridade de indicação do servidor.

**O comprovante de indicação de unidades é o documento oficial**, obtido somente quando do fechamento das indicações.

Ao término do período de indicações, caso o servidor não tenha fechado suas indicações e editado a ordem de preferência, a mesma será fechada automaticamente e a ordem será a de vinculação. Portanto, é imprescindível conferir e indicar a ordem das unidades.

No caso de servidores que acumulam na Rede Municipal de Ensino, e queiram participar da remoção com os dois cargos, o procedimento acima descrito, deverá ser feito para cada um dos vínculos.

FERNANDO PADULA NOVAES Secretário Municipal de Educação